### Installation of Pat Harrington Lessons (MAC)

### DOWNLOADS

## Bridge Baron Teacher

MAC - http://www.greatgameproducts.com/downloads/BridgeBaronTeacherInstaller.zip

# Chrome example:

| Download Bridge Baron Teacher for Mac (Lets you play Introduction to Bridge Play and Learn with Pat Harrington and Learn and Play Bidding Conventions lessons) |            |
|----------------------------------------------------------------------------------------------------|------------|
| Try Learn and Play Bidding Conventions for Windows                                                                                                    |            |
| Try Introduction to Bridge Play and Learn with Pat Harrington lessons 1-6                                                                                      |            |
| Try Introduction to Bridge Play and Learn with Pat Harrington lessons 7-13                                                                                     |            |
| Try Euchre Baron                                                                                                    |            |
|                                                                                                    |            |
| Bridge Baron 24                                                                                                    |            |
| Bridae Baron 24 for Windows in English                                                                                                    |            |
| BridgeBaronTeacherinzip •                                                                                                    | Show All × |

### Safari example:

| Download Bridge Baron Teacher for Mac (Lets you play Introduction to Bridge Play and Learn with F<br>Bidding Conventions lessons)                                                                                                    | Pat Harrington and Learn and Play                                                                                                    |
|----------------------------------------------------------------------------------------------------|----------------------------------------------------------------------------------------------------|
| Try Learn and Play Bidding Conventions for Windows                                                                                                    |                                                                                                    |
| Try Introduction to Bridge Play and Learn with Pat Harrington lessons 1-6<br>Try Introduction to Bridge Play and Learn with Pat Harrington lessons 7-13<br>Try Euchre Baron                                                                                                    | <ul> <li>Bridge Baron Teacher</li> <li>IntroToBridge.exe</li> <li>BridgeBaronTeacherInstaller.zip</li> <li>mac_bbaron20.dmg</li> <li>BB19Setup</li> </ul>         |
| Bridge Baron 24<br>Bridge Baron 24 for Windows in English<br>Bridge Baron 24 for Mac in English,French and German                                                                                                    | BB19MacSetup.zip     BridgeBaron24Install.pkg     AudreyGrantBridgeBasics1-2.dmg     xcode_5.1.1.dmg     InstallBridgeBasic1.dmg     AudreyGrantBridgeBasics1.dmg |
| orinzip *                                                                                                    | Options Depen in Finder                                                                                                    |
| O      O     O | ۳ 📚 🏂 🎨 🔁                                                                                                    |

After the download is completed the file will be located in your "Download" folder. It will usually show on your dock at the bottom or you can open your "FINDER" and locate your download folder on the left hand side within your Finder and your downloaded file will be located there.

When you double click on it the installation will begin

If you get this prompt you will click on "Open" to continue with the installation

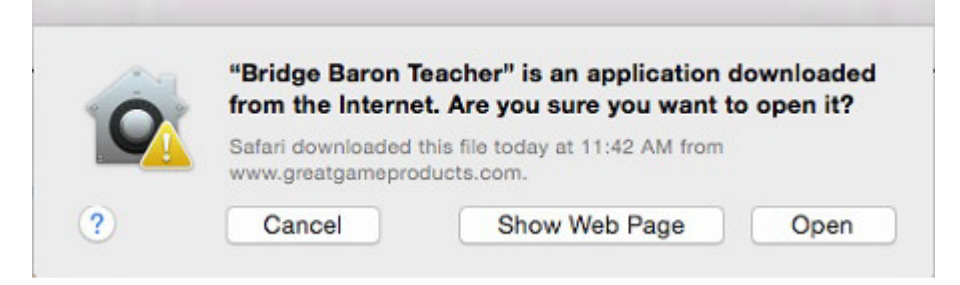

## The installation will continue and you may see the following prompt

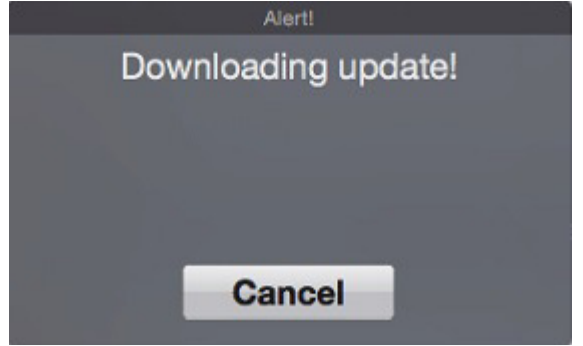

Once the installation is done you will see the main menu of bridge baron teacher as shown below

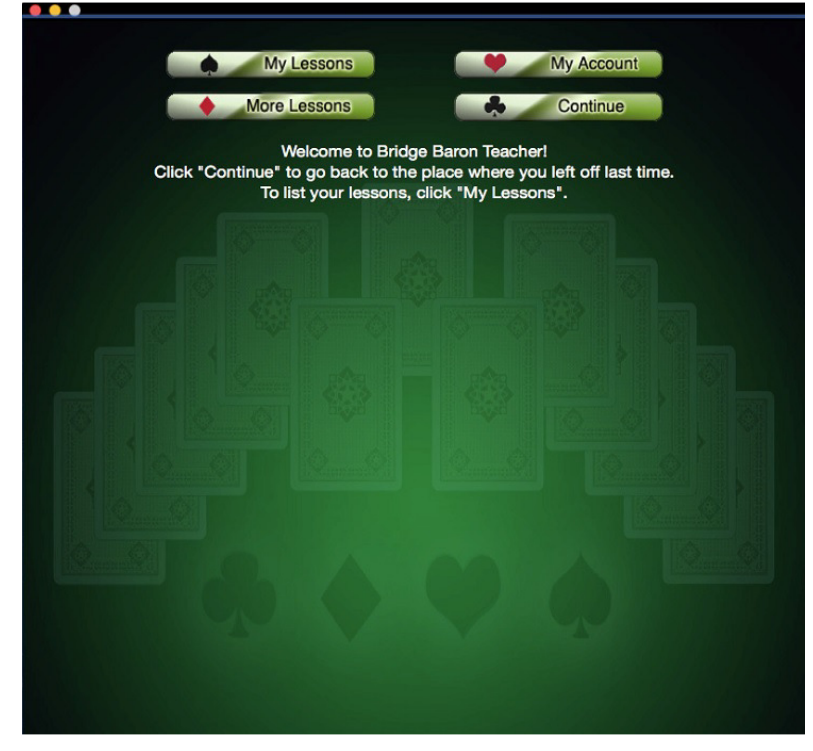

You will now need to create an account (if you do not already have one with us)

| • • •                      |                                                    |
|----------------------------|----------------------------------------------------|
| Mu                         | Lassons My Account                                 |
| cų my                      | Cliga is to Creat Carea Bradueta                   |
|                            | Sign in to Great Game Products                     |
|                            | Create New Account                                 |
| Click                      | password below. Otherwise, click "Create Account". |
|                            | Username<br>Enter your username                    |
|                            | Password                                           |
|                            | Enter your password   Forgot Password?             |
|                            | Remember password for purchasing                   |
| ?                          | Cancel OK                                          |
| TOTAL ROLL FOR DESCRIPTION |                                                    |
|                            |                                                    |
|                            |                                                    |
|                            |                                                    |
| A Comment                  |                                                    |
| OTO DE                     |                                                    |
| - Contraction and          |                                                    |
|                            |                                                    |
|                            |                                                    |
|                            |                                                    |
|                            |                                                    |

Once the account is created you will click on "More Lessons" from the main menu. You will then see a list of lessons we sell. Locate your specific lessons (In this case it will be Pat Harrington 1-6) and then click on it.

You will then see the following window

| • • •                                                                                                    | Bridge Baron Teacher                                                                                                    |
|----------------------------------------------------------------------------------------------------|----------------------------------------------------------------------------------------------------|
|                                                                                                    | the property of the second second second second second second second second second second second second second                                                                                                    |
| Welcome Mlp,                                                                                                    |                                                                                                    |
| *****                                                                                                    | ****                                                                                                    |
| If you have a serial number or coupor                                                                                                    | 1 for this product enter it below and click Activate.                                                                                                    |
| Note: Serial numbers from the Windo                                                                                                    | ows version of the product are not valid!                                                                                                    |
| Activ                                                                                                    | rate my serial number                                                                                                    |
| *****                                                                                                    | *******                                                                                                    |
| Introduction to Bridge - Play and L<br>Price: \$34.95                                                                                                    | earn with Pat Harrington Lessons 1-6                                                                                                    |
| <ul> <li>Presented in an easy-to-use,</li> </ul>                                                                                                    | ridge Teachers' Association (ABTA) Software of the Year"<br>y bridge from scratch. No prior knowledge is required.<br>; and play<br>for beginners<br>mics, trick taking, and provide the background for bidding<br>ids and their responses<br>derstanding<br>instructional deals, and 92 BONUS practice hands<br>interactive format. |
| Who is Pat Harrington?<br>Pat is one of the best known and most<br>monthly magazine "The Bridge Bullet<br>Book of the Year Award. Pat is also a<br>years. She is an ABTA Master Teache | successful bridge teachers in the United States. She is a columnist for the ACBL's<br>tin" and the winner of the American Bridge Teachers' Association (ABTA) 2007<br>trained educator who has taught bridge to thousands of people over more than 20<br>r, an ACBL Accredited Teacher, and a Teacher Trainer for the ACBL.          |
| Purchase it for \$34.95 Close                                                                                                    |                                                                                                    |

You will then enter your serial number in the box on the upper portion of this window and click on "activate my serial number" once the entire serial number has been entered into the empty section.

\*Note – If there is an error or it is not accepting your serial number please email <u>help@greatgameproducts.com</u> with your serial number and login information and we can manually add the lesson to your account.

Once you are fully activated and go back to the main menu of your bridge baron teacher you will click on "My Lessons" and your lesson will be listed there and ready for your review.

ENJOY!